## 1、 Web 登录

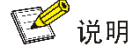

设备的铭牌上打印了"管理 IP、用户名、密码"信息的交换机,出厂时缺省支持 Web 登录; 其余设备出厂时不支持 Web 登录,需要通过 Console 口登录后完成必要配置,才能通过 Web 登录设备。

#### 1.1 无需额外配置

适用于 US1750 系列交换机

设备支持 HTTP(Hypertext Transfer Protocol,超文本传输协议)和 HTTPS(Hypertext Transfer Protocol Secure,超文本传输协议的安全版本)两种 Web 访问方式。

设备出厂时已经缺省启用了 HTTP 和 HTTPS 服务,并且设置有缺省的 Web 登录信息,用 户可以直接使用缺省登录信息通过 HTTP 或 HTTPS 服务登录设备的 Web 界面。缺省的 Web 登录信息包括:

- 用户名: admin
- 密码: admin
- 用户角色: network-admin
- 设备(Vlan-interface1)的 IP 地址: 192.168.0.233

缺省的 IP 地址就是设备上的标签所示的地址(如图 1-1 所示),该 IP 地址的掩码为 255.255.255.0。

图 1-1 设备标签上的缺省 IP 地址

# Default IP Address: 192.168.0.233

# 1 注意

Release 6315 及以上版本,设备 Vlan-interface 1 接口出厂缺省配置为通过 DHCP 方式自动获取 IP 地址,同时为该接口分配了默认管理 IP 地址 192.168.0.233。仅当设备未获取到动态 IP 地址或获取到的动态地址失效时,Vlan-interface 1 接口的默认管理 IP 地址才是可用的。

采用缺省登录信息 Web 登录设备的步骤如下:

(1) 连接设备和 PC

用以太网线将 PC 和设备上的以太网口(缺省情况下,所有端口均属于 VLAN 1)相连。

(2) 为 PC 配置 IP 地址,保证其能与设备互通

通过查看设备标签的方式获取设备当前的 IP 地址。将 PC 的 IP 地址设置为与设备 IP 地址 在同一个网段。可通过 ping 测试确认互通。

(3) 启动浏览器

在 PC 上启动浏览器,在地址栏中输入设备地址,然后回车,进入设备的 Web 登录页面。 通过 HTTP 方式访问 Web 时,输入的设备地址格式为"http://ip-address:80"("http://"可以 省略);通过 HTTPS 方式访问 Web 时,输入的设备地址格式为"https://ipaddress:443"。其中, ip-address 为设备的 IP 地址; 80 和 443 分别为 HTTP 服务和 HTTPS 服务的缺省端口号,可以省略。

(4) 输入登录信息

在登录页面中输入用户名 admin、密码 admin 和验证码,单击<登录>按钮即可登录 Web。

(5) 修改登录信息

登录设备后,可以进入"网络 > IP > IP"页面修改设备的 IP 地址,通过点击页面左上角的

"**And**"游钮修改用户 admin 的密码,以提高安全性;还可以进入"设备 > 维护 > 管理员"页面创建新的用户,以方便对设备进行管理。

#### 1.2 需额外配置 web

适用于 US300/US500 系列交换机

设备支持 HTTP(Hypertext Transfer Protocol,超文本传输协议)和 HTTPS(Hypertext Transfer Protocol Secure,超文本传输协议的安全版本)两种 Web 访问方式。

用户可以先通过 Console 口登录设备,然后设置通过 Web 登录设备所需的配置,包括开启 HTTP 和 HTTPS 服务、登录 Web 所需的用户名和密码。

如果设备连入的网络中部署了 DHCP 服务器,则设备会自动从 DHCP 服务器获取 IP 地址。

用户可以通过 Console 口登录到设备,并执行 display ip interface brief 命令,以查看设

备当前的 IP 地址。

| <sysname> display ip interface brief</sysname> |          |          |               |     |  |  |  |
|------------------------------------------------|----------|----------|---------------|-----|--|--|--|
| *down: administratively down                   |          |          |               |     |  |  |  |
| (s): spoofing (l):                             | loopback |          |               |     |  |  |  |
| Interface                                      | Physical | Protocol | IP address    | VPN |  |  |  |
| instance Description                           |          |          |               |     |  |  |  |
| MGE0/0/0                                       | up       | up       | 192.168.1.137 | -   |  |  |  |
|                                                |          |          |               |     |  |  |  |
| Vlan1                                          | up       | up       | 169.254.0.255 | -   |  |  |  |
|                                                |          |          |               |     |  |  |  |

通过 Web 登录设备的步骤如下:

(1) 通过 Console 口登录到设备。

配置通过 Web 登录到设备所需配置。

开启 HTTP 和 HTTPS 服务;创建本地用户 admin,并设置其用户角色为 networkadmin、可用服务类型为 HTTP 和 HTTPS,并为本地用户设置密码;为 VLAN 接口 1 配置 IP 地址。

(2) 连接设备和 PC

用以太网线将 PC 和设备上的以太网口(缺省情况下,所有端口均属于 VLAN 1)相连。

(3) 为 PC 配置 IP 地址,保证其能与设备互通

将 PC 的 IP 地址设置为与设备 IP 地址在同一个网段,再通过 ping 测试确认互通。

(4) 启动浏览器

在 PC 上启动浏览器,在地址栏中输入设备地址,然后回车,进入设备的 Web 登录页面。 通过 HTTP 方式访问 Web 时,输入的设备地址格式为"http://ip-address:80"("http://"可以 省略);通过 HTTPS 方式访问 Web 时,输入的设备地址格式为"https://ipaddress:443"。其中,ip-address 为设备的 IP 地址;80 和 443 分别为 HTTP 服务和 HTTPS 服务的缺省端口号,可以省略。

(5) 输入登录信息

在登录页面中输入用户名和密码,单击<登录>按钮即可登录 Web。

(6) 修改登录信息

登录设备后,可以进入"网络 > IP > IP"页面修改设备的 IP 地址,通过点击页面左上角的

#### admin

"**上一一一**"按钮修改用户 admin 的密码,以提高安全性;还可以进入"设备 > 维护 > 管理员"页面创建新的用户,以方便对设备进行管理。

# 2、恢复出厂设置

#### 2.1 可以正常登录

#### 2.1.2 web 界面操作

适用于所有设备

【操作页面】

- (1) 选择"设备 > 维护 > 配置文件",进入配置文件配置页面。
- (2) 单击<恢复出厂配置>按钮,进入恢复出厂配置页面。
- (3) 执行恢复出厂配置操作,如图 15-6 所示。

图 15-6 恢复出厂配置

| < 恢复出厂酉 | 配置 |  |  |
|---------|----|--|--|
| 重置      |    |  |  |

### 2.1.2 命令行操作

(1) 适用于 US300/US500 系列交换机

<H3C>display startup//通过命令查看当前及下次启动的配置文件名称 MainBoard:

Current startup saved-configuration file: NULL

Next main startup saved-configuration file: flash:/startup.cfg

Next backup startup saved-configuration file: NULL

<H3C>dir //通过 dir 命令查看交换机的文件

Directory of flash:

| 0 drw- | - Dec 14 2019 20:37:24     | diagfile                               |
|--------|----------------------------|----------------------------------------|
| 1 -rw- | 1554 Dec 14 2019 20:50:06  | ifindex.dat                            |
| 2 -rw- | 21632 Dec 14 2019 20:37:24 | licbackup                              |
| 3 drw- | - Dec 14 2019 20:37:24     | license                                |
| 4 -rw- | 21632 Dec 14 2019 20:37:24 | licnormal                              |
| 5 drw- | - Dec 14 2019 20:48:38     | logfile                                |
| 6 -rw- | 0 Dec 14 2019 20:37:24     | s5820v2_5830v2-cmw710-boot-a7514.bin   |
| 7 -rw- | 0 Dec 14 2019 20:37:24     | s5820v2_5830v2-cmw710-system-a7514.bin |
| 8 drw- | - Dec 14 2019 20:37:24     | seclog                                 |
| 9-rw-  | 6118 Dec 14 2019 20:50:06  | startup.cfg //这个是启动的交换机配置,我            |
| 更删除此文件 |                            |                                        |

们要删除此文件

10 -rw- 110464 Dec 14 2019 20:50:06 startup.mdb//这个是启动文件的二进制文件,

也需要删除

1046512 KB total (1046300 KB free)

<H3C>delete startup.cfg //使用删除命令删除 startup.cfg 这个启动运行的配置文件

Delete flash:/startup.cfg? [Y/N]:y //设备提示是否要删除,选择 Y

Deleting file flash:/startup.cfg... Done. //设备提示 startup.cfg 这个文件已删除完成

同样的操作删除 startup.mdb 文件

<H3C>reboot //重启交换机

Start to check configuration with next startup configuration file, please wait......DONE!

Current configuration may be lost after the reboot, save current configuration? [Y/N]:n //设备提示会在重启后丢失当前配置,是否保存当前配置,选择 n

This command will reboot the device. Continue? [Y/N]:y //设备提示设备将会重启,是否继续,选择 Y

Now rebooting, please wait...

(2)适用于 US1750 系列交换机

initialize 命令用来初始化设备。

【使用指导】

执行该命令设备会删除存储介质中保存的下次启动配置文件,并立即以出厂配置重启,请谨 慎使用。

【举例】

# 初始化设备。

<Sysname> initialize

The startup configuration file will be deleted and the system will be rebooted.Continue? [Y/N]: y Now rebooting, please wait...

#### 2.2 忘记所有密码无法正常登录

(1) 适用于 US300/US500

注意

如果只是忘记 web 登录密码, console 进入 US300/US500 设备后可以按照 2.1.2 中的命令行 操作恢复出厂;如果 console 配置了密码且忘记了密码,请按本节操作。

#将交换机重启运行 BootRom 程序, console 线插入

<H3C>

Starting.....

Press Ctrl+D to access BASIC BOOT MENU

Booting Normal Extend BootWare....

#当显示信息出现"Press Ctrl+B to access EXTENDED BOOT MENU..."时,键入<Ctrl+B>,系统 将进入扩展 BootRom 主菜单。如果没有及时键入<Ctrl+B>需要重启设备重复之前操作。 Press Ctrl+B to access EXTENDED BOOT MENU...0 Password recovery capability is enabled.

注: 当出现提示 "Password recovery capability is enabled."说明密码恢复功能开启。 密码恢复功能开启时,用户可以使用扩展 BootRom 菜单中除选项 5 以外的所有菜单项,选

```
择7恢复出厂;
```

密码恢复功能关闭时,不支持选择7,选择5恢复出厂;

EXTENDED BOOT MENU

- 1. Download image to flash
- 2. Select image to boot
- 3. Display all files in flash
- 4. Delete file from flash
- 5. Restore to factory default configuration
- 6. Enter BootRom upgrade menu
- 7. Skip current system configuration
- 8. Set switch startup mode
- 9. Set The Operating Device
- 0. Reboot

Ctrl+Z: Access EXTENDED ASSISTANT MENU

- Ctrl+F: Format file system
- Ctrl+P: Change authentication for console login
- Ctrl+R: Download image to SDRAM and run
- Ctrl+C: Display Copyright

Enter your choice(0-9): 7 //由于设备密码恢复功能开启,此处选择 7

The current setting will run with current configuration file when reboot.

Are you sure you want to skip current configuration file when reboot? Yes or No

(Y/N):Y //选择 Y 跳过当前配置文件重启

Setting...Done.

EXTENDED BOOT MENU

- 1. Download image to flash
- 2. Select image to boot
- 3. Display all files in flash
- 4. Delete file from flash
- 5. Restore to factory default configuration
- 6. Enter BootRom upgrade menu
- 7. Skip current system configuration
- 8. Set switch startup mode

9. Set The Operating Device 0. Reboot Ctrl+Z: Access EXTENDED ASSISTANT MENU Ctrl+F: Format file system Ctrl+P: Change authentication for console login Ctrl+R: Download image to SDRAM and run Ctrl+C: Display Copyright choice(0-9): 0 //此处选择 0 重启设备 Starting.....

(2) 适用于 US1750 系列

掉电重启后,ctrl+B进入 boot 界面,这时如果想恢复出厂设置是不行的,会提示开启了密码 保护,无法恢复出厂设置:

#### EXTENDED BOOT MENU

- 1. Download image to flash
- 2. Select image to boot
- 3. Display all files in flash
- 4. Delete file from flash

#### 5. Restore to factory default configuration

- 6. Enter BootRom upgrade menu
- 7. Skip current system configuration
- 8. Set switch startup mode
- 9. Set The Operating Device
- 0. Reboot
- Ctrl+Z: Access EXTENDED ASSISTANT MENU
- Ctrl+F: Format file system
- Ctrl+P: Change authentication for console login
- Ctrl+R: Download image to SDRAM and run

Ctrl+C: Display Copyright

Enter your choice(0-9): 5

Password recovery capability is enabled. To perform this operation, first

disable the password recovery capability using the undo password-recovery enable command in CLI.

需要先 Ctr1+P 把 console 的认证关掉,再次 reboot 进入 console 界面:

- 1. Download image to flash
- 2. Select image to boot
- 3. Display all files in flash
- 4. Delete file from flash
- 5. Restore to factory default configuration
- 6. Enter BootRom upgrade menu
- 7. Skip current system configuration
- 8. Set switch startup mode
- 9. Set The Operating Device
- 0. Reboot

Ctrl+Z: Access EXTENDED ASSISTANT MENU Ctrl+F: Format file system Ctrl+P: Change authentication for console login Ctrl+R: Download image to SDRAM and run Ctrl+C: Display Copyright

Enter your choice(0-9): Authentication is required for console login. Are you sure you want to skip the authentication for console login? (Y/N):Y Setting...Done.

Reboot 进入命令行界面后,通过 initialize 恢复出厂: <H3C>initialize The startup configuration file will be deleted and the system will be rebooted.Continue? [Y/N]:y Now rebooting, please wait...

%Jan 108:02:58:679 2013 H3C DEV/5/SYSTEM\_REBOOT: System is rebooting now.

# 3、忘记密码

如果只是忘记 web 密码, US1750 系列交换机只能恢复出厂来恢复默认密码, 参见 2.2 中(2); US300/US500 系列可以通过命令行新增用户登录。

新增用户:

# 配置 Web 用户名为 admin, 认证密码为 hello12345, 服务类型为 http, 用户角色为 network-admin。

[Sysname] local-user admin

[Sysname-luser-manage-admin] service-type http

[Sysname-luser-manage-admin] authorization-attribute user-role network-admin

[Sysname-luser-manage-admin] password simple hello12345

[Sysname-luser-manage-admin] quit↓

# 配置开启 HTTP 服务。

[Sysname] ip http enable

在 PC 的浏览器地址栏内输入设备的 IP 地址并回车,浏览器将显示 Web 登录页面。

在"Web 用户登录"对话框中输入用户名、密码及验证码,点击<登录>按钮后即可登录,显示 Web 初始页面。成功登录后,用户可以在配置区对设备进行相关配置。